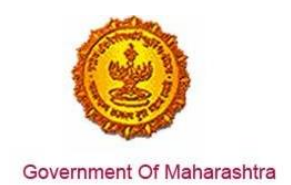

#### Area 2b: Online Single Window System

**30:** Ensure 'Factory building plan approval' (under the Factories Act, 1948) is provided as a service through the online single window system in a manner that allows online application, payments, tracking of status, approvals and issuance of the certificate(s)

#### Response:

Yes

#### **Remarks:**

Factory building plan approval service has been integrated with the MAITRI Single Window. Investor can make online application, payment and track status of his application through the Single window portal. The log in is https://maitri.mahaonline.gov.in

The end to end process through the single window is given in the screenshots below for the application of renewal under Factory building plan approval.

#### **Supporting Documents:**

1. Login through MAITRI – the single window portal for the State of Maharashtra

|                                                       |                                                                      | LOGIN SKIP TO NAVIGATION SKIP TO CONTENT A- A A+                                                                                  |
|-------------------------------------------------------|----------------------------------------------------------------------|----------------------------------------------------------------------------------------------------|
| MAITRI<br>Maharashtra Industry, Trade And Inves       | stment Facilitation Cell                                             | ्रम्बाग्रे आपले 🊈 🥝<br>सरकार                                                                                                    |
| Home About Us Policies and Acts - Available Servi     | ces List of Approvals Make in Maharashtra - Reforms                  | News and Events      Public Feedbacks GR Contact us                                                                               |
|                                                       | LOG IN User Name Password Log In New Registration   Forgot Password? |                                                                                                    |
| Useful Link Social Connectivity                       | Quick Link                                                           |                                                                                                    |
| Feedback                                              | Investor Facilitation Portal                                         | s is the official website of Maharashtra Industry, Trade and Investment<br>tation Celli, Maharashtra, India. All Rights Reserved. |
| testmaitri.mahaonlinegov.in/Registration/Registration | Gallery     Mac     Mygov.in                                         |                                                                                                    |

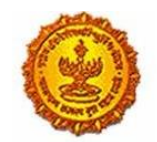

Government Of Maharashtra

2. User needs to log in to the MAITRI system and fill in the CAF forms and submit relevant documents and make the payment according to his investment bracket.

| MAITRI<br>Maharashtra Indus   | try, Trade And Investment Facilitation ( | Cell                                    | अपले 🖄 🥑 सरकार                               |
|-------------------------------|------------------------------------------|-----------------------------------------|----------------------------------------------|
| Home About Us Policies and    | Acts - Available Services List of Approv | rals Make in Maharashtra - Reforms 👻 No | ews and Events - Public Feedbacks Contact us |
|                               | N                                        |                                         |                                              |
|                               |                                          |                                         |                                              |
| Full Name                     | Gender                                   |                                         |                                              |
| Shivani Naik                  | O Male 🖲 Fem                             | ale 🔍 TransGender                       |                                              |
| PAN Number                    | Aadhaar Number                           | Mobile No.                              | Enter OTP                                    |
| AJEPN9362R                    |                                          | 9870042121                              | Send OTP 437861                              |
| User name                     | Password                                 | Confirm new password                    | Email-Id                                     |
| shivaninaik                   | ******                                   | ******                                  | shivaninaik@                                 |
| Username already exists!      |                                          |                                         |                                              |
| Register                      |                                          |                                         |                                              |
|                               |                                          |                                         |                                              |
| DZULE                         |                                          |                                         |                                              |
| Try another                   |                                          |                                         |                                              |
| Enter the text you see above: |                                          |                                         |                                              |
| DZULE                         |                                          |                                         |                                              |

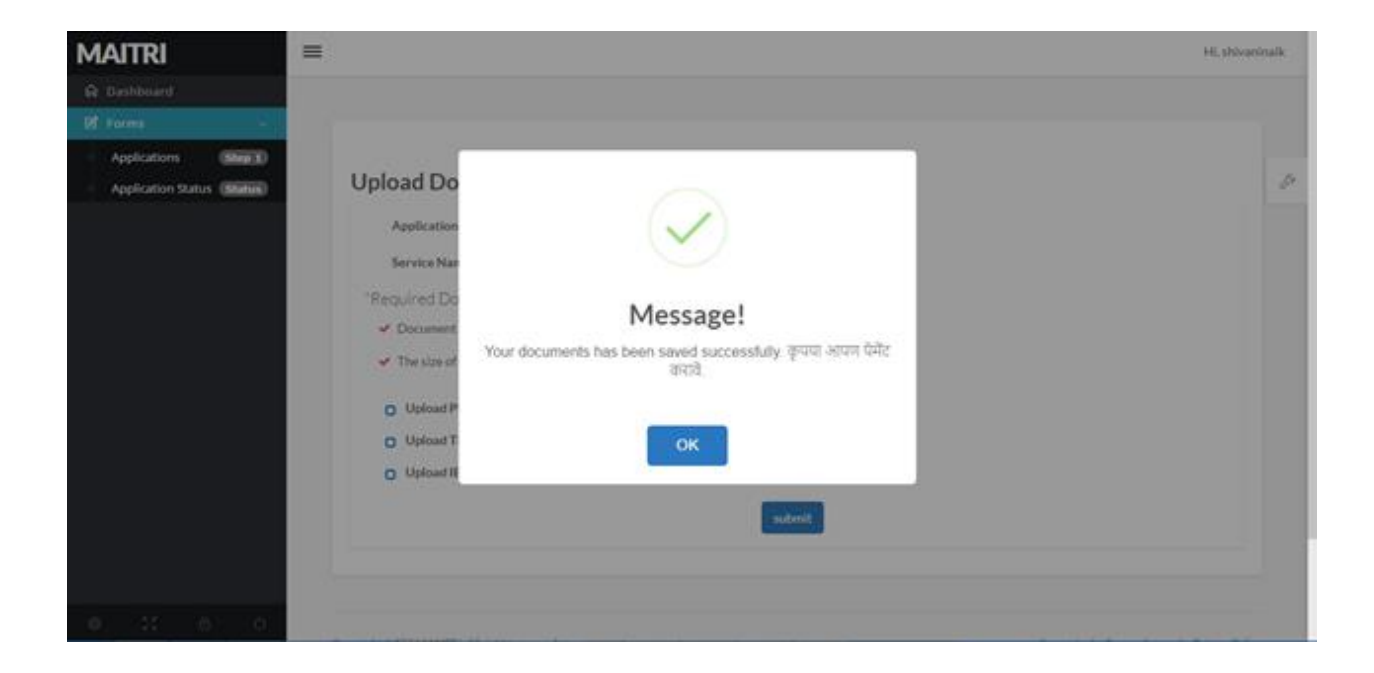

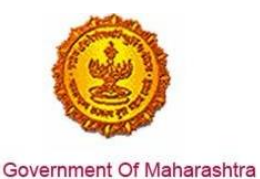

- 3. After payment, a unique CAF id is generated and user can now access 19 services on the Services Provided section.
- 4. Factory Building Plan Approval is available as one of the 19 services to which the user can apply using the MAITRI single window

| ≡ |        |                 |                                                                      |                    |                     |            |          | Hi, shiv    | vaninaik |
|---|--------|-----------------|----------------------------------------------------------------------|--------------------|---------------------|------------|----------|-------------|----------|
|   | SR.NO. | APPLICATIONID ¥ | SERVICE NAME                                                         | APPLICATION STATUS | PAY STATUS <b>Y</b> | PAY DATE Y | REMARK ¥ | STATUS      |          |
|   | 1      |                 | Registration under<br>Shops and<br>Establishments Act                |                    |                     |            |          | Not Applied | Þ        |
|   | 2      |                 | Permission for engaging<br>contractor for labour                     |                    |                     |            |          | Not Applied |          |
|   | 3      |                 | Factories license                                                    |                    |                     |            |          | Not Applied |          |
|   | 4      |                 | Factory building plan<br>approval (under the<br>Factories Act, 1948) |                    |                     |            |          | Not Applied |          |
|   | 5      |                 | Renewal under 'Shops<br>and Establishments Act'                      |                    |                     |            |          | Not Applied |          |
|   | 6      |                 | Renewal under<br>'Factories license'                                 |                    |                     |            |          | Not Applied |          |
|   | 7      |                 | Water connection<br>(MIDC and non-MIDC)                              |                    |                     |            |          | Not Applied |          |
|   | 8      |                 | Consent to Establish<br>(SRO and RO level)                           |                    |                     |            |          | Not Applied |          |
|   | 9      |                 | Consent to Operate<br>(SRO and RO level)                             |                    |                     |            |          | Not Applied |          |

5. Select the application for Factory Building Plan Approval (under the Factories Act, 1948). This will transfer the user to the link of Labour Management System (LMS) portal. The common fields are auto-populated by the information in Common Application Form (CAF) like address and details of the employer, the address and details of the establishment, etc. User has to fill in the rest of the fields.

| = आपले 🔔 Labou<br>सरकार Registrat        | I <b>r Department</b><br>Ion / Licence Management System |                                                             |                                                                               |                                     |
|------------------------------------------|----------------------------------------------------------|-------------------------------------------------------------|-------------------------------------------------------------------------------|-------------------------------------|
| Shivani Naik                             |                                                          | Form '1' Ar                                                 | nd Questionnaire                                                              |                                     |
| Factory Fee Calculator                   |                                                          | नमुना क्र<br>(Prescribed under Rule 3 of                    | , <b>१ व प्रश्नावली</b><br>Maharashtra Factories Rules.196                    |                                     |
| Home                                     | APPLICATION FOR PERMISSION T                             | (महाराष्ट्र कात्खाने निय<br>construct new factory to extend | म , <b>१९६३ च्या नियम ३ अन्वये</b> )<br>EXISTING FACTORY AND TO TAKE INTO USE | E AN EXISTING BUILDING AS A FACTORY |
| Shop and Establishment –<br>Registration | नवीन कारखाना बांधणे,                                     | विद्यमान कारखान्याचा विस्तार करणे व सध्याची इम              | ।रत कारखाना रूहणून उपयोगात आणणे याकरिता सायण                                  | गऱ्या परवानगीसाठी आवेदनपत्र         |
| Steam Boiler 🗸                           | Applicant Details                                        |                                                             |                                                                               |                                     |
| Principal Employer                       | Applicant's Name (Applicants calling)                    |                                                             | आवेदकाची आजीविका                                                              |                                     |
| Contractor Licence                       | Shivani Naik                                             |                                                             | शिवानी नाईक                                                                   |                                     |
| Building and Other                       | * Applicant's Address                                    |                                                             |                                                                               |                                     |
| Factory Licence 🗸                        | आवेदकाचा पत्ता<br>*                                      |                                                             |                                                                               | *                                   |
| DF Download                              | Name of Building                                         | Name of Building (In Marathi)                               | Street                                                                        | Street (In Marathi)                 |
| dotor Establishment                      | 123                                                      | 123                                                         | ABC                                                                           | एबीसी<br>                           |
| Registration                             | Landmark                                                 | *<br>Landmark (In Marathi)                                  | Locality /Ward                                                                | Locality /Ward (In Marathi)         |
| Beedi and Cigar License 🗸                | ABC                                                      | एवीसी                                                       | ABC                                                                           | एबीसी                               |
| hange Password                           | *<br>State                                               | District                                                    | * Taluka                                                                      | Village                             |
|                                          | MAHARASHTRA 🔻                                            | Raigarh                                                     | Panvel                                                                        | <ul> <li>Kamothe</li> </ul>         |
|                                          | *<br>PinCode                                             | *<br>Mobile Number असणध्वनी कसांक                           | *<br>Email ई- मेल                                                             |                                     |
|                                          |                                                          |                                                             |                                                                               |                                     |

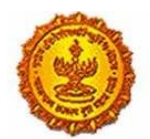

# Business Reform Action Plan 2016 Response by Government of Maharashtra

| Shivani Naik                                  | Factory Details                               |                               | *<br>कारखान्याचे संपूर्ण नाव |                                            |
|-----------------------------------------------|-----------------------------------------------|-------------------------------|------------------------------|--------------------------------------------|
| actory Fee Calculator                         | World Trade                                   |                               | वर्ल्ड ट्रेड                 |                                            |
| ome<br>nop and Establishment –<br>egistration | Address of the Factory<br>कारछान्याया पना     |                               |                              |                                            |
| eam Boiler 🗸 🗸                                | *<br>Name of Building                         | Name of Building (In Marathi) | Plot No/House No/Gala No     | Gat No/Survey No                           |
| incipal Employer 🔍                            | XYZ                                           | क्स्टज                        | A-21                         |                                            |
| ontractor Licence 🔍                           | Block No/Ward No                              | Building No                   | Street                       | Street (In Marathi)                        |
| uilding and Other                             | 12<br>* Landmark                              | *<br>Landmark (In Marathi)    | ABC                          | एबीसी<br>*<br>Locality / Ward (In Marathi) |
| actory Licence 🔍                              | ABC                                           | एबीसी                         | PQR                          | प्क्र                                      |
| DF Download                                   | * State                                       | *<br>District                 | *<br>Taluka                  | Village                                    |
| otor Establishment 🔍                          | MAHARASHTRA                                   | Mumbai City 🔻                 | Ward ABCD •                  | ABCD-400034                                |
| eedi and Cigar License 🗸                      | PinCode                                       |                               |                              |                                            |
| hange Password                                | 453256                                        |                               |                              |                                            |
|                                               | Situation of the Factory<br>कारखान्याचे ठिकाण |                               |                              |                                            |
|                                               | *<br>Province / प्रोत / राज्य                 | *<br>District / जिल्हा        | *<br>Taluka / ताबुका         | Village / नगर किंवा खेडे                   |
|                                               | MAHARASHTRA                                   | Mumbai City 🔻                 | Ward ABCD 🔻                  | ABCD-400034                                |
|                                               |                                               |                               |                              |                                            |

| आपलं Labou सरकार Registrat                                             | <b>ir Department</b><br>ion / Licence Management System                      |                      |      |                                        |   |                          |   |
|------------------------------------------------------------------------|------------------------------------------------------------------------------|----------------------|------|----------------------------------------|---|--------------------------|---|
| Shivani Naik                                                           | * PinCode                                                                    |                      |      |                                        |   |                          |   |
| Factory Fee Calculator                                                 | 453256                                                                       |                      |      |                                        |   |                          |   |
| Home                                                                   | *<br>Situation of the Factory                                                |                      |      |                                        |   |                          |   |
| Shop and Establishment $_{\bigtriangledown}$<br>Registration           | *<br>कारखाल्याचे ठिकाण                                                       |                      |      |                                        |   |                          |   |
| Steam Boiler                                                           | *<br>Province / प्रांत / राज्य                                               | District / जिल्हा    |      | Taluka / तासुका                        |   | Village / नगर किंवा खेडे |   |
| Principal Employer                                                     | MAHARASHTRA 🔻                                                                | Mumbai City 🔻        | ,    | Ward ABCD                              | • | ABCD-400034              | • |
| Registration                                                           | *<br>Nearest Police Station or Steamer Ghat                                  |                      |      | नजिकचे पोलिस स्टेशन किंवा बोटीचा धक्का |   |                          |   |
| Contractor Licence                                                     | ABCD                                                                         |                      |      | एबीसीडी                                |   |                          |   |
| Building and Other                                                     | * Particulars of the Plants to be installed                                  |                      |      | वसवावयाच्या संयंत्राचा तपक्षील         |   |                          |   |
| Factory Licence 🗸                                                      | ABCD                                                                         |                      |      | एबीसीडी                                |   |                          |   |
| PDF Download                                                           | Checklist for approval                                                       | of plans             |      |                                        |   |                          |   |
| Motor Establishment 🗸                                                  | Print of form 1 duly signed by applica     Drawing in duplicate              | nt & court fee stamp |      |                                        |   |                          |   |
| Beedi and Cigar License $_{\rm \vee}$                                  | <ul> <li>List of raw materials</li> <li>List of finished products</li> </ul> |                      |      |                                        |   |                          |   |
| Change Password                                                        | Flow process chart                                                           |                      |      |                                        |   |                          |   |
|                                                                        |                                                                              |                      | Subn | nit                                    |   |                          |   |
|                                                                        |                                                                              |                      |      |                                        |   |                          |   |
|                                                                        |                                                                              |                      |      |                                        |   |                          |   |
| Disclaimer and Policies<br>Copyright © 2015 Labour Department, All Rid | onts Reserved.                                                               |                      |      |                                        |   | Power                    |   |

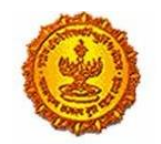

Government Of Maharashtra

6. After submission, a unique id is generated for the service application and user is required to fill in the different sub-sections of this application and submit the necessary documents as prompted by the site.

| = आपले 📥 Labou                                  | r Department<br>on / Licence Management System |                                         |                     | <u>()</u>                                                 |
|-------------------------------------------------|------------------------------------------------|-----------------------------------------|---------------------|-----------------------------------------------------------|
| Shivani Naik<br>Factory Fee Calculator          |                                                |                                         |                     |                                                           |
| Home<br>Shop and Establishment                  |                                                |                                         |                     | i EXISTING BUILDING AS A FACTORY<br>परवानगीसाठी आवेदनपत्र |
| Steam Boiler                                    | Applicant Details                              |                                         |                     |                                                           |
| Registration                                    | Shivani Naik                                   | Is Saved Successfully, Your App         | licationID is -     |                                                           |
| Building and Other<br>Construction Registration | Applicant's Address                            |                                         | *<br>•              |                                                           |
| Factory Licence 🔍                               | अवदकाचा पत्ता<br>Name of Building              | ок                                      |                     | *<br>Street (In Marathi)                                  |
|                                                 |                                                | एबीसी                                   |                     | एबीसी                                                     |
| Motor Establishment<br>Registration             | Landmark                                       | *<br>Landmark (In Marathi)              | *<br>Locality /Ward | *<br>Locality /Ward (In Marathi)                          |
| Beedi and Cigar License $_{\rm \odot}$          |                                                | एबीसी                                   |                     | एबीसी                                                     |
| Change Password                                 | * State                                        |                                         | * Taluka            | Village                                                   |
|                                                 | MAHARASHTRA                                    |                                         | ▼ Panvel ▼          | Kamothe 🔹                                                 |
|                                                 | * PinCode                                      | *<br>Mobile Number अप्रणप्त्रनी क्रमांक | *<br>Email ई-मेल    |                                                           |
|                                                 |                                                |                                         |                     |                                                           |
|                                                 | Factory Details                                |                                         |                     |                                                           |

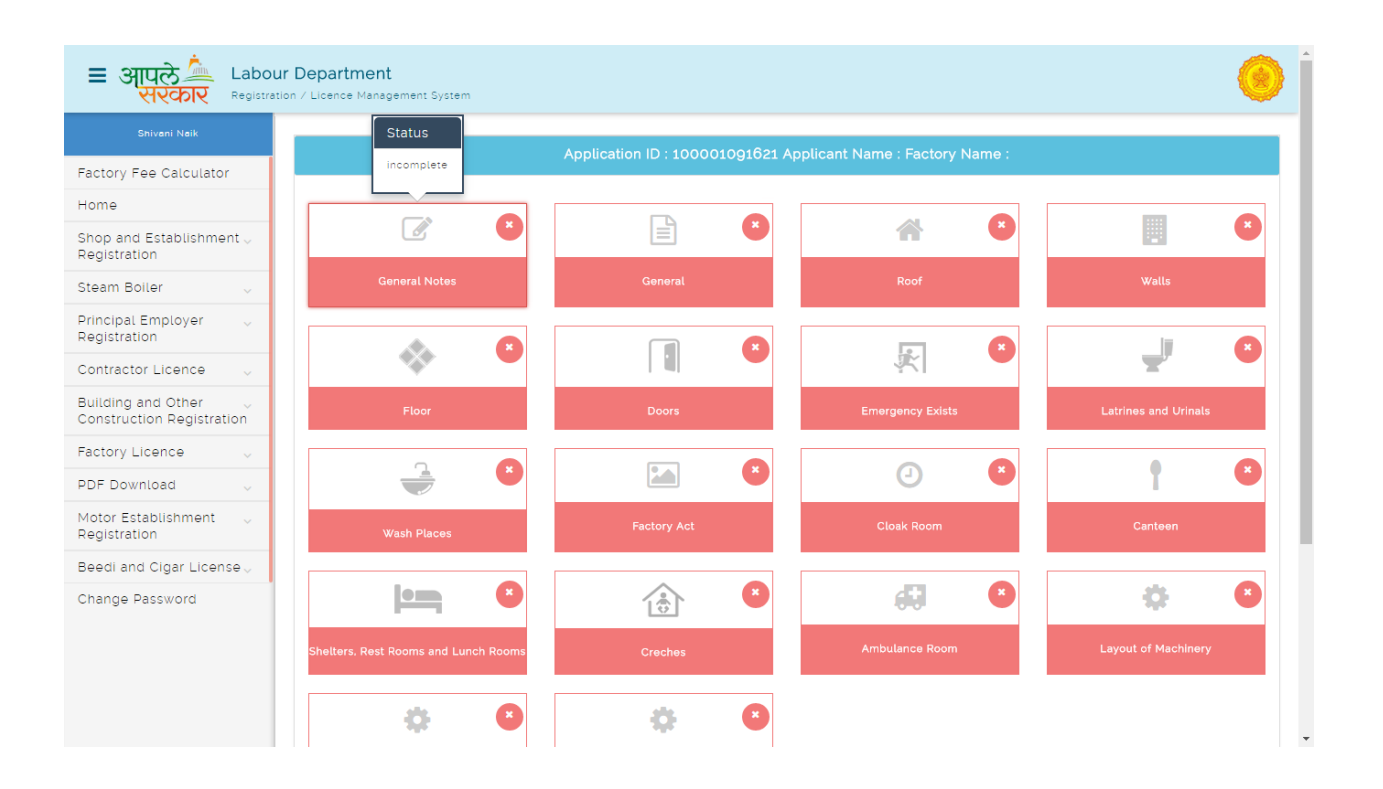

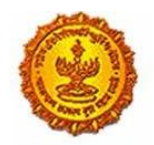

# Business Reform Action Plan 2016 Response by Government of Maharashtra

| Shivani Naik                                            | Floor                                                                                                    | Doors                                                          | Emergency Exists                                      |                                    |
|---------------------------------------------------------|----------------------------------------------------------------------------------------------------|----------------------------------------------------------------|-------------------------------------------------------|------------------------------------|
| actory Fee Calculator                                   |                                                                                                    |                                                                |                                                       |                                    |
| ome                                                     |                                                                                                    |                                                                | <ul><li></li></ul>                                    | 1 🛛                                |
| nop and Establishment $_{\bigtriangledown}$ agistration | Wash Places                                                                                                   | Factory Act                                                    | Cloak Room                                            | Canteen                            |
| eam Boiler 🗸 🗸                                          |                                                                                                    |                                                                |                                                       |                                    |
| rincipal Employer 🗸 🗸                                   |                                                                                                    |                                                                | <b>a</b> 🖲                                            |                                    |
| ontractor Licence 🔍                                     | Shelters, Rest Rooms and Lunch Rooms                                                                          | Creches                                                        | Ambulance Room                                        |                                    |
| uilding and Other                                       |                                                                                                    |                                                                |                                                       |                                    |
| ictory Licence 🗸                                        | 🌣 🕒                                                                                                    | 🂠 💌                                                            |                                                       |                                    |
| DF Download                                             | Statistical Form                                                                                              | Appendix                                                       |                                                       |                                    |
| otor Establishment 🔍                                    |                                                                                                    | Appondix                                                       |                                                       |                                    |
| edi and Cigar License 🗸                                 | I, Mr./Mrs./Ms. Shivani Naik () age 216 hereby de                                                             | eclare that the information provided ab                        | ove is true and correct to the best of my persona     | l information and belief. I fully  |
| hange Password                                          | Inderstand the consequence or giving false info<br>199 and 200 of IPC 1960 and/or any other law ap<br>I Agree | rmation, if the information as given and<br>oplicable thereto. | ove is round to be raise, i snall be liable to prosec | ution and punishment under section |
|                                                         |                                                                                                    | Sut                                                            | omit                                                  |                                    |

#### **General Notes**

| = आपले 📥 Labou<br>सरकार Registrati                | r Department                                                                                                    |
|---------------------------------------------------|----------------------------------------------------------------------------------------------------|
| Shivani Naik                                      | Genneral Notes                                                                                                    |
| Factory Fee Calculator                            |                                                                                                    |
| Home                                              | Form No.1                                                                                                    |
| Shop and Establishment                            | ABC                                                                                                    |
| Steam Boiler                                      | A flow-chart of the manufacturing to be carried out in the proposed factory supplemented by a brief description of the processes in its various stages.                                                                                                    |
| Principal Employer 🗸                              | ABC                                                                                                    |
| Contractor Licence 🗸                              | A list of raw materials proposed to be used alongwith a list of finished products.           ABC                                                                                                    |
| Building and Other 🔍<br>Construction Registration |                                                                                                    |
| Factory Licence 🗸                                 | Plans in duplicate.drawn to scale, showing- The site of the factory and immediate surroundings including adjacent building and other structures.roads.drains etc.                                                                                                    |
| PDF Download                                      | The plans.elevation.views and cross-sections of various building.indicating all the relevant details relating to natural lighting, ventilation and means of escape in case are or in                                                                                                    |
| Motor Establishment 🔍                             | emergencies.<br>⊕ Yes ©Na                                                                                                    |
| Beedi and Cigar License $_{\rm v}$                | The plan, showing clearly the position of various plants aisles, machineries etc., indicating the distances between the adjacent machines and the adjacent walls or pillar etc., the passage wave through the working room shall also be shown clearly on plans.                                                                                                    |
| Change Password                                   | <ul> <li>In a white the state of a state of a state</li></ul> |
|                                                   | All the department and sections should be clearly mentioned on plans and the number of workers likely to work in such department and/or sections should also be mentioned on plans.                                                                                                    |
|                                                   | 500                                                                                                    |
|                                                   | Such other particulars as the Chief Inspector may require.                                                                                                    |
|                                                   |                                                                                                    |

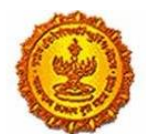

# Business Reform Action Plan 2016 Response by Government of Maharashtra

| Solven Nakk       ● Ves ● No         Factory Fee Calculator       The plans alevation, views and cross-sections of various building, indicating all the relevant details relating to natural lighting, ventilation and means of escape in case fire or in emergencies.         Home       ● Ves ● No         Shop and Establishment, Registration       ● Ves ● No         Steam Bolier       ● Ves ● No         Principal Employer       ● Ves ● No         Registration       ● Ves ● No         All the department and sections should be clearly mentioned on plans and the number of workers likely to work in such department and/or sections should also be mentioned on plans.         Building and Other<br>Construction Registration       ● So © O         Subte Nike       ● Construction Registration         PF Download       ●         ● Popose work in Pink Colour, end       ● Popose work in Pink Colour, end         ● Popose work in Pink Colour, end       ● Popose admost in Pink Colour, end         ● Popose work in Pink Colour, end       ● Popose admost in Pink Colour, end         ● Popose admost in Pink Colour, end       ● Popose admost in Pink Colour, end         ● Popose admost in Pink Colour, end       ● Popose admost in Pink Colour, end         ● Popose admost in Pink Colour, end       ● Popose admost in Pink Colour, end         ● Popose admost in Pink Colour, end       ● Poposea admost in Pink Colour, end <th>= आपले 🊈 Labou</th> <th>r Department</th>                                                                                                    | = आपले 🊈 Labou            | r Department                                                                                                    |
|----------------------------------------------------------------------------------------------------|---------------------------|----------------------------------------------------------------------------------------------------|
| Factory Fee Calculator         Home         Shop and Establishment<br>Registration         Steam Boller         Principal Employer<br>Registration         Contractor Licence         Building and Other<br>Construction Registration         Record Licence         PDF Download         Mote<br>Registration         Bedi and Cigar Licence         Change Password                                                                                                    | Shiveni Neik              | ® Yes ®No                                                                                                    |
| Home       ● 'e c ● No         Shop and Establishment *       ● 'e c ● No         Steam Boiler       ● 'e c ● No         Principal Employer *       ● 'e c ● No         Contractor Licence       ● 'e c ● No         Building and Other *       • O         Contractor Licence       ● 'e c ● No         Building and Other *       • O         PF Download       ● 'e colloos         Beedi and Cigar License       • No establishment *         Beedi and Cigar License       • No establish ment stablish ment stablish ment be stablish grants at the relation a stablish and the relation appears the relation at a stablish and the stablish ment the following distinctive colours:         • Proceese word       • No establish ment *         Beedi and Cigar License       • No establish ment *         Change Password       • Ne relations the stablish grant stablish stablish as a stablish grant stablish and stablish grant stablish grant stablish and stablish and st                                                                                                    | Factory Fee Calculator    | The plans elevation views and cross-sections of various building indicating all the relevant details relating to natural lighting, ventilation and means of escape in case fire or in emergencies.                                                                                                    |
| Shop and Establishment<br>Registration       Image: Shop and Establishment<br>Registration         Steam Boiler       Image: Shop and Establishment<br>Registration         Principal Employer<br>Registration       Image: Shop and Cher<br>Contractor Licence         Building and Other<br>Construction Registration       Image: Shop and Establishment<br>Registration         Factory Licence       Image: Shop and Establishment<br>Registration         Beedi and Cigar License<br>Change Password       Image: Shop and test or should be subsidy dimensioned This office cannot uncer the factories the instance test on uncer the factories act, sigd is meant         Steam Poiler       Image: Shop and Establishment<br>Registration         Change Password       Image: Shop and Establishment<br>Registration                                                                                                    | Home                      | ● yes ©No                                                                                                    |
| Steam Boiler       ● Yes ● No         Principal Employer       ●         Registration       ●         Contractor Licence       ●         Building and Other       ●         Construction Registration       ●         Pactory Licence       ●         PDF Download       ●         Porposed work in Pink Colour, and       ●         ● Proposed work in Pink Colour, and       ●         ● Proposed work in Pink Colour, and       ●         ● Proposed amolition in Yeliow Colour       ●         Change Password       ●       ●         Submit       Change Password                                                                                                    | Shop and Establishment    | The plan, showing clearly the position of various plants aisles machineries etc., indicating the distances between the adjacent machines and the adjacent walls or piltar etc., the passage ways through the working room shall also be shown clearly on plans.                                                                                        |
| Principal Employer       Image: Stration         Principal Employer       Image: Stration         Contractor Licence       Image: Stration         Building and Other       Image: Stration         Construction Registration       Image: Stration         PDF Download       Image: Stration         Motor Establishment       Image: Proposed work in Pink Colour, and         Registration       Image: Proposed work in Pink Colour, and         Beedi and Cigar License       Image: Stration Multiples and the result of stration should be strated the result of strate strate and section should be strated the result of strate strate strate and strated the result of strate strate stra | Steam Boiler              | ® Yes ©No                                                                                                    |
| Contractor Licence       Subliding and Other         Building and Other       Submit         Construction Registration       ABC         Por Download       Por exotisions and atsentions to the existing factories the proposed changes should be shown in the following distinctive colours:         Por posed work in Pink Colour, and       Proposed exotilition in Veliaw Colour         Registration       Proposed amount to e suitably dimensioned This fact colours in the state of 1500 Scale for building plans and cross section must be drawn to a minimum scale 1100.         Change Password       Wheresentre Recorders Rules, 1993 is meent.                                                                                                    | Principal Employer 🗸      | All the department and sections should be clearly mentioned on plans and the number of workers likely to work in such department and/or sections should also be mentioned on plans.                                                                                                    |
| Building and Other       Construction Registration         Factory Licence       P         PDF Download       Possed work in Pink Colour, and         Beedi and Cigar License       Proposed work in Pink Colour         Change Password       All the grawings should be suitably dimensioned This office cannot undertake their scaling         Where the word science study of the relevant rule word in the relevant section under the factories Act, 1948 is meant         Submit       Cancel                                                                                                    | Contractor Licence 🗸      | Such other particulars as the Chief Inspector may require.                                                                                                    |
| Factory Licence       Port Social Social Factories and sterations to the existing factories the proposed changes should be shown in the following distinctive colours: <ul> <li>Proposed work in Pink Colour, end</li> <li>Proposed aemolition in Yellow Colour</li> <li>Proposed aemolition in Yellow Colour</li> <li>Proposed aemolition in Yellow Colour</li> <li>It the drawings should be suitably dimensioned This office cannot undertake their scaling</li> <li>The factor Bloch pians must be arrawing to a minimum scale of 1900 Socie for building plans and proposed rule appears the relevant rule under the</li> <li>Wherever the word isocial is meant</li> <li>Wherever the word isocial is meant</li> <li>Menarashtre Factories Rules, 1983 is meant</li> <li>Submit Cancel</li> </ul>                                                                                                    | Building and Other        | ABC                                                                                                    |
| PDF Download <ul> <li>Proposed work in Pink Colour, and</li> <li>Proposed work in Pink Colour</li> <li>Proposed demolition in Vellow Colour</li> <li>All the drawings should be suitably dimensioned This office cannot undertake their scaling.</li> <li>All the drawings should be suitably dimensioned This office cannot undertake their scaling.</li> <li>The site or Block plans must be drawin to a minimum scale of 1800 Scale for building plans and cross section must be drawin to a minimum scale 1100</li> <li>Wherever the word Scale for building plans and cross section must be drawin to a minimum scale 1100</li> <li>Wherever the word Scale for building plans and cross section must be drawin to a minimum scale 1100</li> <li>Wherever the word Scale for building plans and cross section must be drawin to a plans the relevant scale in the scale scale of 1800 Scale for building plans and cross section must be drawin to a minimum scale 1100</li> <li>Wherever the word Scale for building plans and cross section must be drawin to a minimum scale 1100</li> <li>Wherever the word Scale for building plans and the drawing section for building plans and cross section must be drawing appears the relevant rule under the Menershite Rectories Rules, 1983 is meent</li> <li>Menershite Rectories Rules, 1983 is meent</li> <li>Submit Cancel</li> </ul>                                                                                                    | Factory Licence 🗸         | Notes:      For additions and alterations to the existing factories the proposed changes should be shown in the following distinctive colours:                                                                                                    |
| Motor Establishment registration          • Proposed demolition in Vellow Colour          Begistration          • All the drawings should be suitably dimensioned This office cannot undertake their soding          Beedi and Cigar License v           • The site or Block plans must be arisen to a minimum scale of \$500 Scale for building plans and cross section must be drawn to a minimum scale \$1100          Change Password          • Mehersentre Rectories Rules, 1993 is meent      Submit Cancel                                                                                                    | PDF Download              | Proposed work in Pink Colour, and                                                                                                    |
| Beedi and Cigar License                                                                                                    | Motor Establishment 🧅     | <ul> <li>Proposed demolition in Yellow Calour</li> <li>All the arawings should be suitably almensioned This office cannot uncertake their scaling</li> </ul>                                                                                                    |
| Change Password  Menereshtre Festories Rules, 1963 is meant  Submit Cancel                                                                                                    | Beedi and Cigar License 🗸 | <ul> <li>The site or Block plans must be drawn to a minimum scale of 1500 Scale for building plans and cross section must be drawn to a minimum scale 1100</li> <li>Wherever the word "section" appears the relevant section under the factories Act. 1948 is meant: similarly wherever the word "rule" appears the relevant rule under the</li> </ul> |
| Submit Cancel                                                                                                    | Change Password           | Manarashtra Factories Rules, 1983 is meant                                                                                                    |
|                                                                                                    |                           | Submit Cancel                                                                                                    |
| Disclaimer and Policies                                                                                                    | Disclaimer and Policies   |                                                                                                    |

| = आपले 📥 Labour                               | Department of Licence Management System                                                                                                    |
|-----------------------------------------------|----------------------------------------------------------------------------------------------------|
| Shivani Naik                                  |                                                                                                    |
| Factory Fee Calculator                        |                                                                                                    |
| Home                                          | Form No.1                                                                                                    |
| Shop and Establishment<br>Registration        |                                                                                                    |
| Steam Boller 🔍                                | A flow-chart of the manufacturing to be carried out in the proposed factory supplemented by a brief description of the processes in its various stages.                                     |
| Principal Employer 🔍                          | Information                                                                                                    |
| Contractor Licence                            | A list of raw mate<br>Your Application Is Saved Successfully.                                                                                                    |
| Building and Other                            |                                                                                                    |
| Factory Licence 🔍                             | Plans in duplication control of the structures, roads, drains etc.                                                                                                    |
|                                               | The plans elevation views and cross-sections of various building indicating all the relevant details relating to natural lighting, ventilation and means of escape in case fre or in        |
| Motor Establishment 🤍 Registration            | emergencies.<br>⊛ yes ⊜No                                                                                                    |
| Beedi and Cigar License $_{\bigtriangledown}$ | The plan, showing clearly the position of various plants aisles machineries etc., indicating the distances between the adjacent machines and the adjacent walls or pillar etc., the passage |
| Change Password                               | Yes ONo                                                                                                    |
|                                               | All the department and sections should be clearly mentioned on plans and the number of workers likely to work in such department and/or sections should also be mentioned on plans.         |
|                                               |                                                                                                    |
|                                               | Such other particulars as the Chief Inspector may require.                                                                                                    |
|                                               |                                                                                                    |

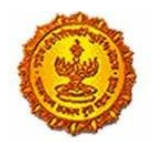

Male

250 Female

250

© Yes ⊛No

Are there any hot processes or those giving off fumes and  $\prime$  or dust proposed to be carried out? If so, please indicate how the nuisance is proposed to be eliminated or minimised?

Building and Other Construction Registration

Factory Licence

PDF Download

Motor Establishment Registration

Beedi and Cigar License  $_{\rm \vee}$ Change Password

# **Business Reform Action Plan 2016 Response by Government of Maharashtra**

General

| = आपले 🆾 Labou<br>सरकार Registrat                         | r Department<br>on ∕ Licence Management System                                                                                                    | ۸                                                                                                    |
|-----------------------------------------------------------|----------------------------------------------------------------------------------------------------|----------------------------------------------------------------------------------------------------|
| Shivani Naik                                              | General :                                                                                                    |                                                                                                    |
| Factory Fee Calculator                                    |                                                                                                    |                                                                                                    |
| Home                                                      | Have the site and plans of your factory building/extension been approved by the                                                                                                    | Are the necessary drawings as mentioned in the General Note submitted in duplicate with                                                                               |
| Shop and Establishment $_{\bigtriangledown}$ Registration | Municipality or the local health authorities? If so, please send a copy of the approval letter.                                                                                    | the principal dimensions shown in the drawings? (Drawings should be self-explanatory.) /<br>$\circledast$ yes $\odot_{NO}$                                            |
| Steam Boiler 🔍                                            | Tes eno                                                                                                    | Is Statistical Form attached, submitted, duly filled in for all work-rooms, godowns, offices etc. which are proposed to be constructed or extended?                   |
| Principal Employer 🗸                                      |                                                                                                    | ● Yes ◎No                                                                                                    |
| Contractor Licence 🗸                                      | Has the work commenced ? $\bigcirc$ Yes $\circledast$ No                                                                                                    | What will be the total maximum number of workers employed per day (including all shifts) in<br>the entire factory?                                                    |
| Building and Other                                        |                                                                                                    | Male 250                                                                                                    |
| Factory Licence 🗸                                         |                                                                                                    | Female                                                                                                    |
| PDF Download                                              |                                                                                                    | 250                                                                                                    |
| Motor Establishment 🗸<br>Registration                     | What will be maximum number of workers working in the entire factory at any one time? Male                                                                                         | Are all work-rooms not more than 18 metres wide with windows on both the outer (longer) walls?                                                                        |
| Beedi and Cigar License 🗸                                 | 250                                                                                                    | Yes ONO<br>Note :- If not, provision of efficient forced draught ventilation will be insisted upon in respect                                                         |
| Change Password                                           | Female                                                                                                    | of any such work-room and details of this, viz., capacity of the forced draught fans, resultant<br>air changes per hour, proposed to be obtained should be furnished. |
|                                                           | Are there any hot processes or those giving off fumes and / or dust proposed to be carried out? If so, please indicate how the nuisance is proposed to be eliminated or minimised? |                                                                                                    |
| ≡ आपले के Labou                                           | r Department                                                                                                    | 0                                                                                                    |
| Shivani Naik                                              | W Yes Who                                                                                                    | Is Statistical Form attached, submitted, duly filled in for all work-rooms, godowns, offices                                                                          |
| Factory Fee Calculator                                    |                                                                                                    | <ul> <li>etc., which are proposed to be consudered of extended?</li> <li>              € Yes              <sup>O</sup> No      </li> </ul>                            |
| Home                                                      | Has the work commenced ? ${\ensuremath{\mathbb O}}$ Yes $\circledast_{\rm NO}$                                                                                                    | What will be the total maximum number of workers employed per day (including all shifts) in the entire factory?                                                       |
| Shop and Establishment 🗸<br>Registration                  |                                                                                                    | Male                                                                                                    |
| Steam Boiler                                              |                                                                                                    | 250                                                                                                    |
| Dringing Employer                                         |                                                                                                    | remate                                                                                                    |
| Registration                                              |                                                                                                    | 250                                                                                                    |
| Contractor Licence 🗸                                      | What will be maximum number of workers working in the entire factory at any one time?<br>Mate                                                                                      | Are all work-rooms not more than 18 metres wide with windows on both the outer (longer) walls?                                                                        |

● Yes ◎No Not :- If not, provision of efficient forced draught ventilation will be insisted upon in respect of any such work-room and details of this, viz, capacity of the forced draught fans, resultant air changes per hour, proposed to be obtained should be furnished.

Powered by Maha nline

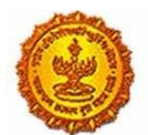

# Business Reform Action Plan 2016 Response by Government of Maharashtra

| = आपले 🔔 Labo<br>सरकार Registra                               | ur Department system                                                                                                    |
|---------------------------------------------------------------|----------------------------------------------------------------------------------------------------|
| Shivani Naik                                                  |                                                                                                    |
| Factory Fee Calculator                                        |                                                                                                    |
| Home                                                          | Type of roof                                                                                                    |
| Shop and Establishment $_{\rm \bigtriangledown}$ Registration |                                                                                                    |
| Steam Boiler 🔍 🗸                                              | Material to be used for roof covering (it should be noted that the minimum height from floor to the roof should not be less than 3.75 meters) |
| Principal Employer 🗸                                          | Calvanised ins Information siling of heat resisting material is provided below or at                                                          |
| Contractor Licence 🔍                                          | Your Application Is Saved Successfully.                                                                                                    |
| Building and Other                                            | 4                                                                                                    |
| Factory Licence 🔍                                             | ок                                                                                                    |
| PDF Download 🗸 🗸                                              |                                                                                                    |
| Motor Establishment 🤍 Registration                            |                                                                                                    |
| Beedi and Cigar License $_{\rm v}$                            |                                                                                                    |
| Change Password                                               |                                                                                                    |
| Disclaimer and Policies                                       | Pewered by<br>Maha@nline                                                                                                    |
|                                                               |                                                                                                    |

#### Roof:

| = आपले के Labor<br>सरकार Registra                            | ur Department<br>tion / Licence Management System                                                                                                    | ۲     |
|--------------------------------------------------------------|----------------------------------------------------------------------------------------------------|-------|
| Shivani Naik                                                 | Deef                                                                                                    |       |
| Factory Fee Calculator                                       | KUUI                                                                                                    |       |
| Home                                                         | Type of roof                                                                                                    |       |
| Shop and Establishment $_{\bigtriangledown}$<br>Registration | ABC                                                                                                    |       |
| Steam Boiler 🗸 🗸                                             | Material to be used for roof covering (It should be noted that the minimum height from floor to the roof should not be less than 3.75 meters)                                                  |       |
| Principal Employer 🗸                                         | ADC<br>Galvanised iron sheet or asbestos cement sheet is not acceptable as roof material unless it is covered with tiles or a false celling of heat resisting material is provided below or at |       |
| Contractor Licence 🔍                                         | increased minimum heights as approved by the Chief Inspector of Factories                                                                                                    | •     |
| Building and Other 🗸<br>Construction Registration            | Save Details Cancel                                                                                                    |       |
| Factory Licence 🗸                                            |                                                                                                    |       |
| PDF Download                                                 |                                                                                                    |       |
| Motor Establishment 🔍                                        |                                                                                                    |       |
| Beedi and Cigar License $_{\rm \vee}$                        |                                                                                                    |       |
| Change Password                                              |                                                                                                    |       |
| Disclaimer and Policies                                      | Powerd by Maha                                                                                                    | nline |
|                                                              |                                                                                                    |       |

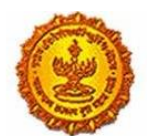

# Business Reform Action Plan 2016 Response by Government of Maharashtra

| = आपले 🔔 Labo<br>सरकार Registra                              | ur Department system                                                                                                    |
|--------------------------------------------------------------|----------------------------------------------------------------------------------------------------|
| Shivani Naik                                                 |                                                                                                    |
| Factory Fee Calculator                                       |                                                                                                    |
| Home                                                         | Type of roof                                                                                                    |
| Shop and Establishment $_{\bigtriangledown}$<br>Registration |                                                                                                    |
| Steam Boiler 🔍                                               | Material to be used for roof covering (It should be noted that the minimum height from floor to the roof should not be less than 3.75 meters) |
| Principal Employer 🔍                                         | Calvanised ins Information siling of heat resisting material is provided below or at                                                          |
| Contractor Licence 🔍                                         | Your Application Is Saved Successfully.                                                                                                    |
| Building and Other                                           | 4                                                                                                    |
| Factory Licence 🔍                                            | ок                                                                                                    |
| PDF Download 🗸 🗸                                             |                                                                                                    |
| Motor Establishment 🤍 Registration                           |                                                                                                    |
| Beedi and Cigar License $_{\rm v}$                           |                                                                                                    |
| Change Password                                              |                                                                                                    |
| Disclaimer and Policies                                      |                                                                                                    |
| CONTRACT AND CONTRACTOR                                      |                                                                                                    |

#### Walls:

| = आपले 📜 Labo<br>सरकार Registr                                | ation / Licence Management System                                                                                                    |
|---------------------------------------------------------------|----------------------------------------------------------------------------------------------------|
| Shivani Naik                                                  | Walls                                                                                                    |
| Factory Fee Calculator                                        |                                                                                                    |
| Home                                                          | What will be the material used for the construction of the walls ?                                                                                                    |
| Shop and Establishment $_{\rm \bigtriangledown}$ Registration | Pop                                                                                                    |
| Steam Boiler 🗸 🗸                                              | Will the walls be plastered smooth inside ? 🕮 Yes 🔘 No                                                                                                    |
| Principal Employer 🗸 🗸                                        | C G I and A C sheet are not acceptable as wall material, either in cladding or louvre forms unless they are at such heights from any working levels as approved by Chief inspector of Factories |
| Contractor Licence 🔍                                          |                                                                                                    |
| Building and Other 🗸                                          | Save Details Cancel                                                                                                    |
| Factory Licence 🔍                                             |                                                                                                    |
| PDF Download                                                  |                                                                                                    |
| Motor Establishment 🗸                                         |                                                                                                    |
| Beedi and Cigar License $_{\rm \vee}$                         |                                                                                                    |
| Change Password                                               |                                                                                                    |
| Disclaimer and Policies                                       | Powersby Maha                                                                                                    |
| Copyrant © 2015 Labour Department, All                        | prode and and and a second and a second and a second and a second and a second and a second and a second and a                                                                                  |
|                                                               | -                                                                                                    |

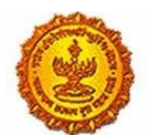

### Business Reform Action Plan 2016 Response by Government of Maharashtra

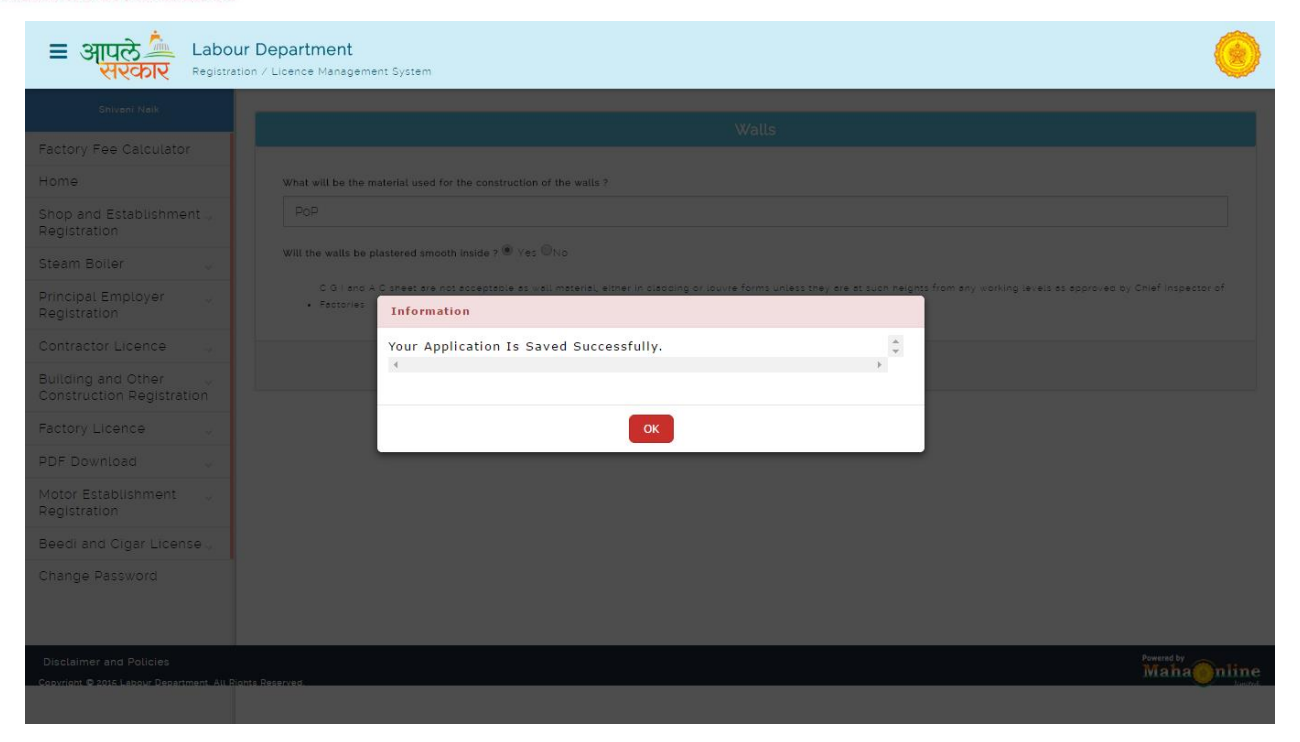

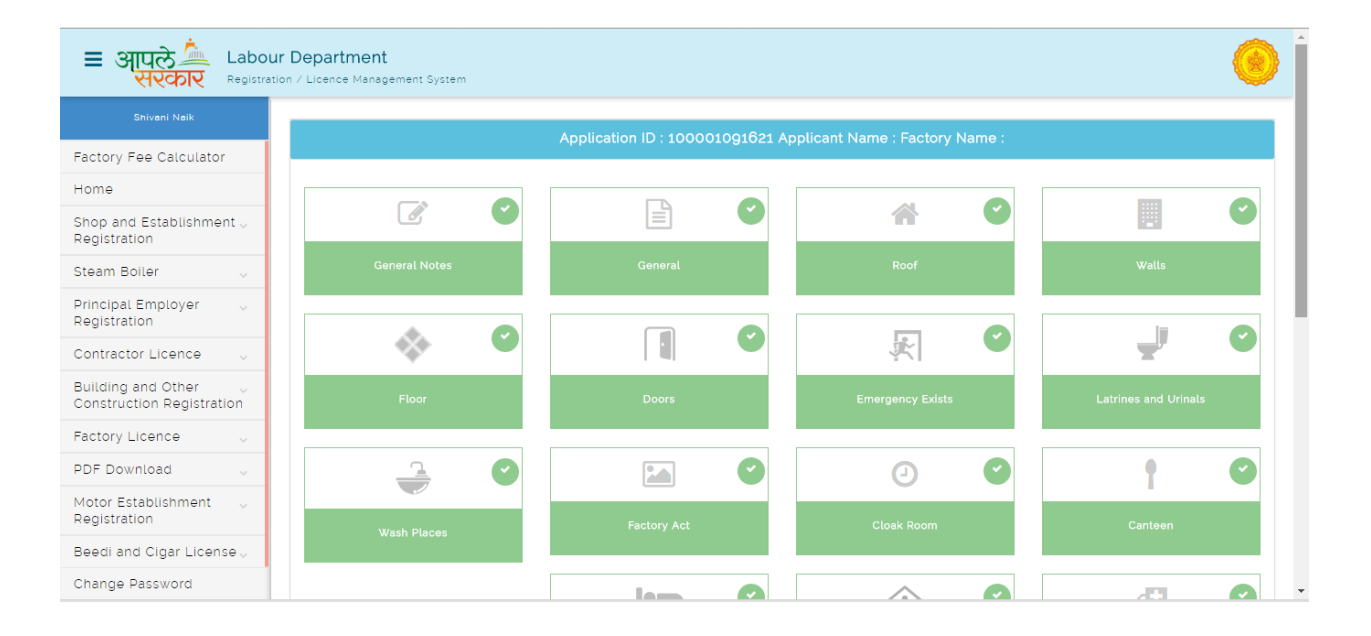

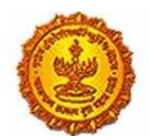

### Business Reform Action Plan 2016 Response by Government of Maharashtra

| = आपले 🔔 Labou<br>सरकार Registrat             | r Department<br>on / Licence Management System                                          |                                                                             |                                                     | (                                  |
|-----------------------------------------------|-----------------------------------------------------------------------------------------|-----------------------------------------------------------------------------|-----------------------------------------------------|------------------------------------|
| Shivani Naik                                  |                                                                                         |                                                                             | ( <del>*</del> )                                    | 80                                 |
| Factory Fee Calculator                        |                                                                                         | Shelters, Rest Rooms and Lunch Rooms                                        | Creches                                             |                                    |
| Home                                          |                                                                                         |                                                                             |                                                     |                                    |
| Shop and Establishment 🗸<br>Registration      |                                                                                         |                                                                             |                                                     | ÷ 9                                |
| Steam Boiler 🗸 🗸                              |                                                                                         |                                                                             |                                                     | Layout of Machinery                |
| Principal Employer 🔍                          |                                                                                         |                                                                             |                                                     |                                    |
| Contractor Licence 🔍                          | 🌣 🕑                                                                                     | * •                                                                         |                                                     |                                    |
| Building and Other                            | Statistical Form                                                                        | Appendix                                                                    |                                                     |                                    |
| Factory Licence 🗸                             |                                                                                         |                                                                             |                                                     |                                    |
| PDF Download                                  | I, Mr./Mrs./Ms. Shivani Naik ( ) age 216 here                                           | eby declare that the information provided above                             | e is true and correct to the best of my persona     | l information and belief. I fully  |
| Motor Establishment 🔍<br>Registration         | understand the consequence of giving fals<br>199 and 200 of IPC 1980 and/or any other L | e information. If the information as given above<br>law applicable thereto. | ) is found to be false, I shall be liable to prosec | ution and punishment under section |
| Beedi and Cigar License $_{\bigtriangledown}$ |                                                                                         | Subm                                                                        | nit                                                 |                                    |
| Change Password                               |                                                                                         |                                                                             |                                                     |                                    |

7. After the final submission, the user can track the application on the Department website and he can also track it on MAITRI.

Labour Department Dashboard

| ≡ आपले 🔔 Labor<br>सरकार का                      | ur Depai | rtment<br>ce Management | System        |                 |                |                 |                                         |                 |                                   |                                 |          |                                     |
|-------------------------------------------------|----------|-------------------------|---------------|-----------------|----------------|-----------------|-----------------------------------------|-----------------|-----------------------------------|---------------------------------|----------|-------------------------------------|
| HARSHWARDHAN RATIL                              | Adv      | anco Soarch             |               |                 |                |                 |                                         |                 |                                   |                                 |          |                                     |
| Factory Fee Calculator                          | - NG V   | ance search             |               |                 |                |                 |                                         |                 |                                   |                                 |          |                                     |
| Home                                            | Depar    | tmont                   |               | s               | ervices        |                 |                                         | Application ID  |                                   | Sec                             | web.     |                                     |
| Shop and Establishment<br>Registration          | FA       | CTORY                   |               | *               | Plan Ap        | proval          | Ŧ                                       |                 |                                   |                                 |          |                                     |
| Steam Boller 💡                                  | Fact     | ory Report              |               |                 |                |                 |                                         |                 |                                   |                                 |          |                                     |
| Principal Employer U<br>Registration            | Sr.No.   | ApplicationID           | Licence<br>No | Factory<br>Name | Expire<br>Date | Service<br>Name | Maximum Days For<br>Issuing Certificate | Payment<br>Date | Expected Service<br>Delivery Date | Actual Service<br>Delivery Date | Status   | Action                              |
| Contractor Licence                              | 1        | 100001111821            | Not           | Nahaontine      | NA             | Plan            | -5                                      | 22/08/2018      | 18/08/2018                        |                                 | Under    |                                     |
| Building and Other<br>Construction Registration | L        |                         | Generated     |                 |                | Approval        |                                         |                 |                                   |                                 | Scrutiny | Downlawa Form<br>Questionnaire Form |
| Factory Licence                                 |          |                         |               |                 |                |                 |                                         |                 |                                   |                                 |          | Payment Receipt                     |
| PDF Download                                    |          |                         |               |                 |                |                 |                                         |                 |                                   |                                 |          |                                     |
| Motor Establishment                             |          |                         |               |                 |                |                 |                                         |                 |                                   |                                 |          |                                     |
| Beedi and Cigar License 🖉                       |          |                         |               |                 |                |                 | _                                       |                 | _                                 |                                 |          |                                     |
| Change Password                                 |          |                         |               |                 | Total.         | Records 1 Pag   | per 1 of 1 First Previo                 | us Next         | 10 I                              |                                 |          |                                     |
|                                                 |          |                         |               |                 |                |                 |                                         |                 |                                   |                                 |          |                                     |

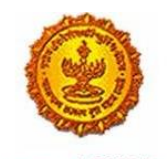

# Business Reform Action Plan 2016 Response by Government of Maharashtra

#### MAITRI Dashboard

| MAITRI                                 | =      |               |                                                     |                      |              |                        | Hi, ja  | admin      |
|----------------------------------------|--------|---------------|-----------------------------------------------------|----------------------|--------------|------------------------|---------|------------|
| û Dashboard                            |        |               |                                                     |                      |              |                        |         |            |
| Change Password                        |        |               |                                                     |                      |              |                        |         |            |
| 🗹 Forms 🗸 🗸                            | SR.NO. | APPLICATIONID | SERVICE NAME                                        | APPLICATION STATUS ▼ | PAY STATUS 🔻 | PAY DATE 🔻 REMARK 🔻    | STATUS  |            |
| CAF Step 1<br>Services Provided Status | 1      | 100001511600  | Consent to establish (under<br>Water Act & Air Act) | Application Approved | Payment Done | 30-06-2016<br>15:00:55 | Applied | <i>g</i> y |
|                                        | 2      | 100001511400  | Consent to operate (under<br>Water Act & Air Act)   | Application Approved | Payment Done | 30-06-2016<br>15:00:55 | Applied |            |
|                                        | 3      | 10000151101   | Authorization under<br>Hazardous Waste Rule         | Application Approved | Payment Done | 30-06-2016<br>15:00:55 | Applied |            |
|                                        | 4      | 10000151102   | Incentives under Industrial<br>Policy               | Application Approved | Payment Done | 30-06-2016<br>15:00:55 | Applied |            |
|                                        | 5      | 10000151103   | Registration under Shops<br>and Establishments Act  | Application Approved | Payment Done | 30-06-2016<br>15:00:55 | Applied |            |
|                                        | 6      | 10000151104   | Permission for engaging<br>contractor for labour    | Application Approved | Payment Done | 30-06-2016<br>15:00:55 | Applied |            |
|                                        | 7      | 100001511602  | Factories license                                   | Application Approved | Payment Done | 30-06-2016<br>15:00:55 | Applied |            |
|                                        | 8      | 10000151105   | Factory building plan<br>approval                   | Application Approved | Payment Done | 30-06-2016<br>15:00:55 | Applied |            |

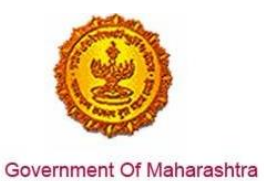

### 8. Sample certificate for Factory Building Plan Approval

|                                                                                                    | आद्यागक सुरक्षा व आरोग्य संचालनालय                                                                                                    |
|----------------------------------------------------------------------------------------------------|----------------------------------------------------------------------------------------------------|
| Additional Dir                                                                                                    | ector, Industrial Safety & Health, 6th Floor, Udyog Bhava, Sivil Line, Nagpur-440001                                                                                                    |
| प्रति                                                                                                    | Ref No: 23050000010125<br>दिनांक : २२/०६/२०१६                                                                                                    |
| भोगवटादार / व्यवस्थापक,<br>SHREE HEERA SWEETS,<br>SHREE HEERA SWEETS, 19, KH I<br>WARD NO. 57, KAMPTEE ROAD, 1<br>INDUSTRIAL AREA, NARI INDUST<br>505-440026                                      | NO 155/6,<br>NARI<br>RIAL AREA,                                                                                                    |
| विषय : कारखाने अधिनियम, १९                                                                                                    | ४८ खाली कारखाने नकाशे मंजुरीबाबत, इमारत त्याची बांधणी / कारखान्याची पुनर्रचना किंवा वाढीव  बांधकाम.<br>^                                                                                                    |
| संदर्भ : आपले पत्र क्र. १००००                                                                                                    | ३८९१६२१ दिनांक : २०/०६/२०१६                                                                                                    |
| उपरोक्त विषयाच्या संदर्भात नकाशाच्या                                                                                                    | दोन प्रतीपैकी एक प्रत मंजूर करून खालील अटीनुसार देण्यात येत आहे.                                                                                                    |
| <ol> <li>Fire fighting arrar<br/>Maharashtra Fac</li> <li>Structural Stabilit<br/>Factories Rules,1</li> <li>No objection cert</li> <li>Mezzanine floor s</li> <li>Efficient ducting s</li> </ol> | ngement shall be provided in accordance with provisions of Rule /1-B of<br>tories Rules,1963<br>y Certificate shall be obtained in form No.1-A as per Rule 3-A of Maharashtra<br>1963<br>ificate shall be obtained from local authority<br>shall not be used as a wo0rkplace<br>system shall be provided to removed off all fumes/vapours from workplace.<br>आपला विश्वास |
|                                                                                                    | आपला विश्वासू                                                                                                    |
| सहपत्र -                                                                                                    | अतिरिक्त संचालक<br>औद्योगिक सुरक्षा व आरोग्य,नागपूर                                                                                                    |
|                                                                                                    | Digitally Signed By Symash) ahanu Chaudha<br>(Directorate Of Industrial Safety And Health)<br>Date : 22-Jun-2016 1149 21 IST                                                                                                    |

Page 14 of 14